**CENTRO DE PAGAMENTO DO EXÉRCITO** 

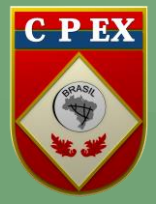

TUTORIAL DE ACESSO AO APP/CPEX

## COMO BAIXAR O APP/CPEx NO SEU SMARTPHONE

Este passo a passo o ajudará a instalar e utilizar APP do CPEx no seu Smartphone. Por meio desse APP,o CPEx disponibilizará, na palma da sua mão, o seu contracheque e o seu comprovante de rendimentos pagos - CRP. Futuramente outras funcionalidades serão adicionadas ao aplicativo facilitando ainda mais o acesso aos serviços disponibilizados por este Centro de Pagamento.

1º passo. Acessar a página do CPEx: <u>https://cpex.eb.mil.br</u>no seu Smatphone.

Buscar no Site

Q

2º passo. Aponte a câmera do celular no QR\_CODE ana página inicial ,diretamente no banner, conforme indicado na figura abaixo.

E Centro de Pagamento do Exército (CPEx)

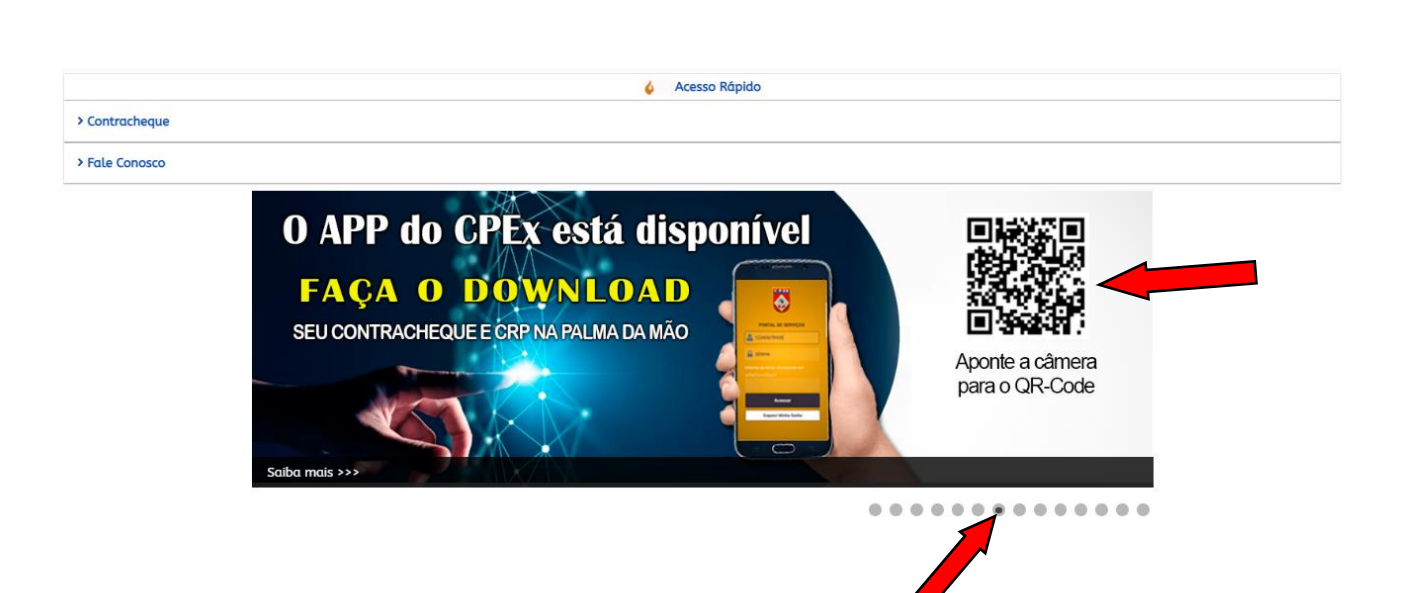

**3ºpasso.** Abrirá uma opção perguntando se deseja instalar o aplicativo webno seu Smarphone. Clique em **instalar**.

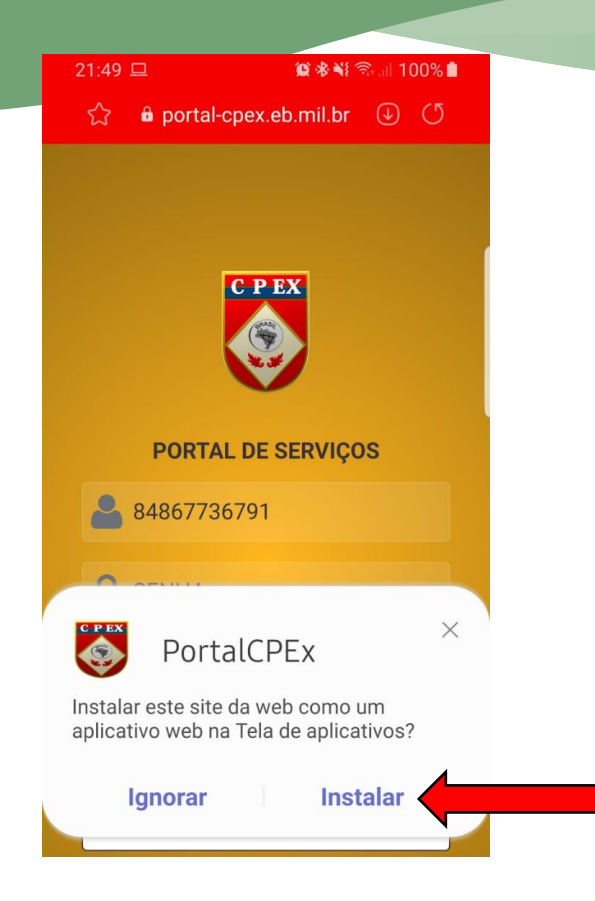

4º passo. Caso a opção não apareça, siga os passos abaixo conforme o sistema do seu Smartphone:

## 5º passo. ANDROID

**a.** Clique no local indicado para iniciar manualmente a instalação do aplicativo, conforme figura abaixo.

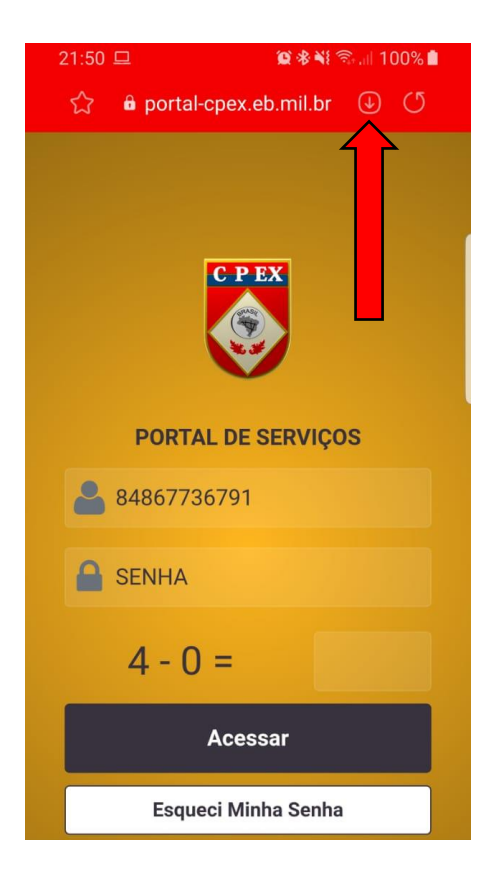

**b.** Confirme sua escolha clicando em "Instalar".

| 21:51 😐                       |                             | <b>₩</b> *1 \$.        | al 100% 🗎    |  |
|-------------------------------|-----------------------------|------------------------|--------------|--|
| ති 🖨 po                       | ortal-cpex.eb               | .mil.br(               | ÐU           |  |
|                               |                             |                        |              |  |
|                               |                             |                        |              |  |
|                               | _                           |                        |              |  |
|                               | C P E                       | ×                      |              |  |
| PO                            | RTAL DE SI                  | ERVIÇOS                |              |  |
| . 8486                        | 7736791                     |                        |              |  |
|                               |                             |                        |              |  |
|                               | ΗA                          |                        |              |  |
| 4 -                           | - 0 =                       |                        |              |  |
|                               |                             |                        |              |  |
| Instalar este<br>aplicativo w | e site da we<br>/eb na Tela | eb como u<br>de aplica | ım<br>tivos? |  |
| 0.                            | 1                           | Inches                 |              |  |
| Cance                         | elar                        | Insta                  | lar          |  |
|                               |                             |                        |              |  |

## 6º passo. ANDROID ONE (Smartphone Xiaomi, Motorola, etc)

**a.** Clique no local indicado para iniciar manualmente a instalação do aplicativo, conforme figura abaixo.

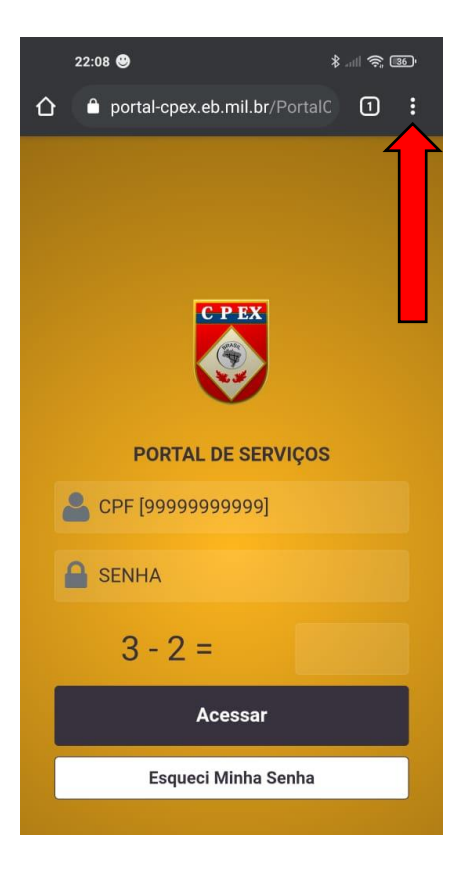

b. Na próxima tela, clique em "Instalar aplicativo".

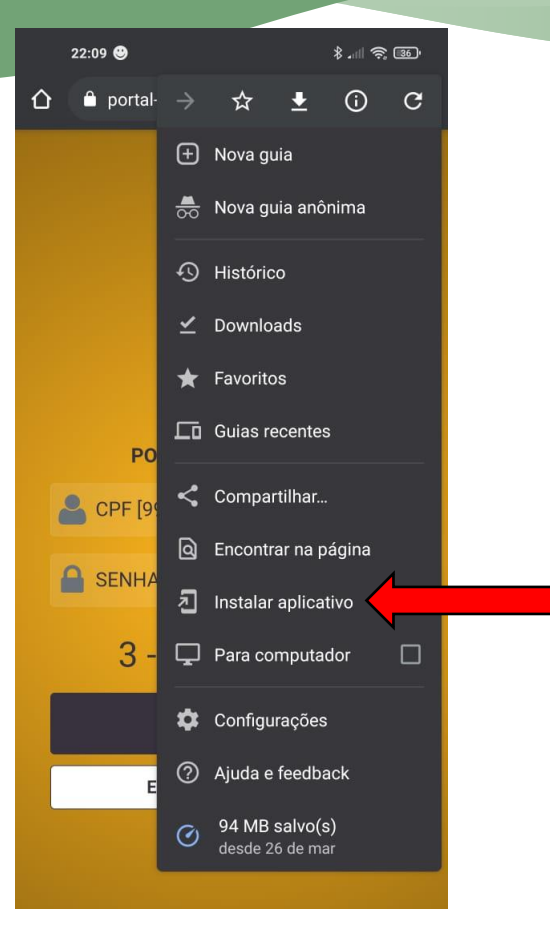

c. Confirme sua escolha clicando em "Instalar".

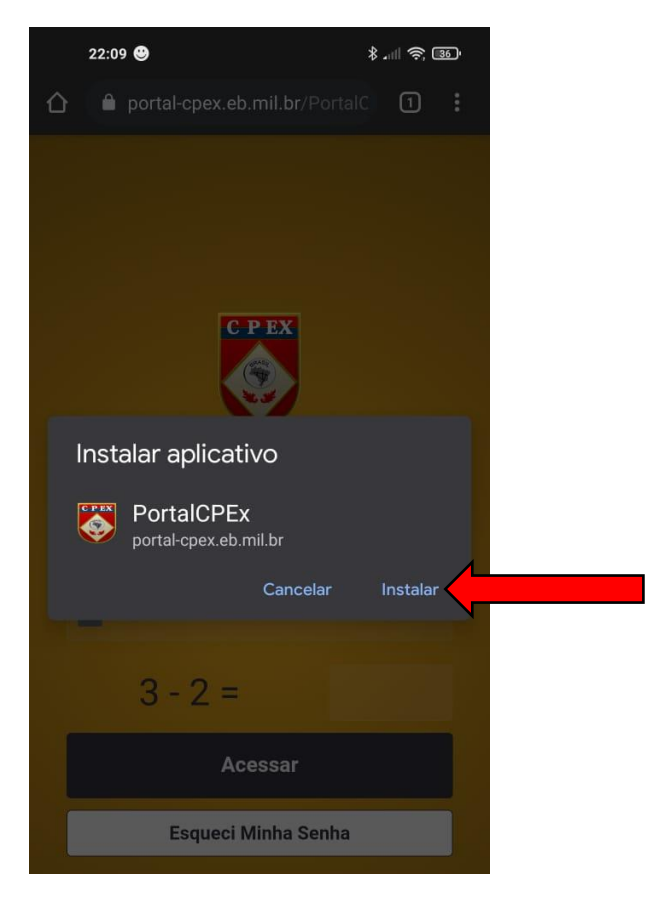

## 7º passo. iOS

**a.** Utilizando o **"Safari"** no seu Smartphone, siga o 1º e o 2º passo deste tutorial.Clique no local indicado para iniciar manualmente a instalação do aplicativo, conforme figura abaixo.

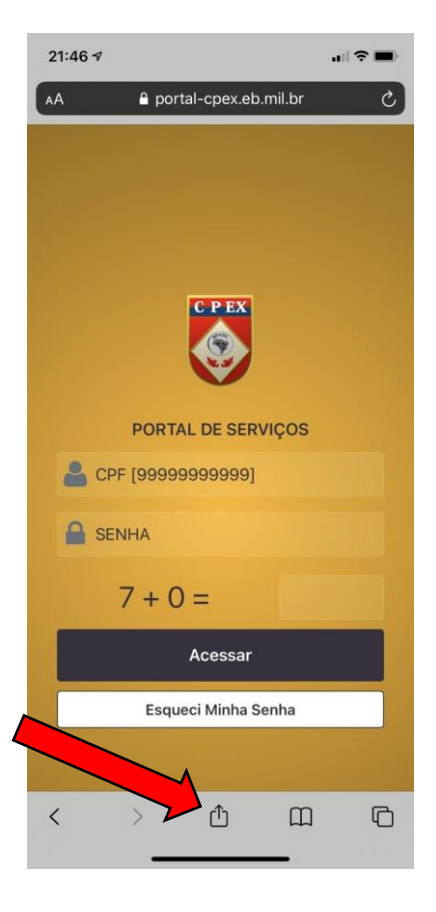

**b.** Na próxima tela, clique em "Adicionar à Tela de Início" ou "AddTo Home Screen", dependendo do idioma do seu Smatphone.

| -11 | VIVO 4G               | 16                          |        |              |    |  |
|-----|-----------------------|-----------------------------|--------|--------------|----|--|
|     | <b>Logii</b><br>porta | <b>n</b><br>I-cpex.eb.mil.b |        | ×            |    |  |
|     | AirDrop               | Mensagens                   | E-mail | WhatsApp     | Te |  |
|     | Copiar                |                             |        | ß            |    |  |
|     | Adiciona              | 00                          |        |              |    |  |
|     | Adiciona              | Ш                           |        |              |    |  |
|     | Adiciona              | ☆                           |        |              |    |  |
|     | Buscar na Página      |                             |        |              |    |  |
|     | Adiciona              | r à Tela de l               | nício  | Ð            |    |  |
|     | Marcaçã               | 0                           |        | $\bigotimes$ |    |  |
|     | Imprimir              |                             |        | i            |    |  |
|     | Epson iP              | rint                        |        | -            |    |  |

c. Confirme sua escolha clicando em "Adicionar".

| ati Vivo 40           | ;                              | 16:56                     |              | @ 7 <sup>6</sup> | %             |
|-----------------------|--------------------------------|---------------------------|--------------|------------------|---------------|
| Cancela               | r Te                           | ela de Iníc               | io           | Adicio           | nar           |
|                       |                                |                           |              |                  |               |
| C P EX                | PortalC                        | PEx                       |              |                  | 0             |
|                       | https://p                      | oortal-cpe                | x.eb.mil.    | .br/Por          | t             |
| Um ícone<br>acessar e | será adicion<br>ste site rapid | ado à sua tel<br>lamente. | la de Início | o para           |               |
|                       |                                |                           |              |                  |               |
|                       |                                |                           |              |                  |               |
|                       |                                |                           |              |                  |               |
|                       |                                |                           |              |                  |               |
| + Porta               | I Cpex P                       | PortalCPE                 | x            |                  |               |
| qw                    | e r                            | t y                       | ui           | o                | р             |
| as                    | d f                            | f g h                     | ן j          | k                | I             |
| ۍ<br>۲                | : x c                          | p v k                     | o n          | m                | $\otimes$     |
| 123 🤤                 | )                              |                           |              |                  | $\rightarrow$ |

8º passo. Após a instalação, o ícone abaixo será configurado na tela inicial do seu Smartphone.

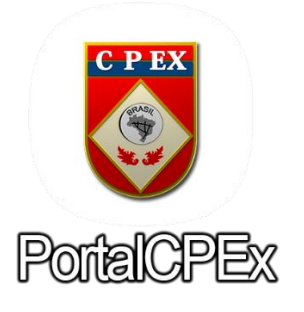

**9º passo.** Para os próximos acessos, utilize o ícone instalado na área de trabalho do seu Smartphone. Suas credenciais são as mesmas utilizadas no acesso ao site do CPEX.

1ºDigite o CPF (somente números).

2º Digite sua Senha.

**3º**Código Verificador (Digite o resultado da operação matemática).

4ºDepois clique em "Acessar".